## Benutzerkonto verwalten

## Sicherheitsabfrage erstellen

Bei dem erstmaligen Einstieg ist es notwendig eine Sicherheitsabfrage zu erstellen, um letztendlich Ihr Passwort ändern zu können. Das Startkennwort lautet: %Anfang2022

Zunächst melden Sie sich unter dem folgenden Link:

## https://rbk3.rbkdv.de/portal/home/user.html

mit Ihrem Benutzernamen und dem Startkennwort an. Darauf erscheint das folgende Fenster, bei dem Sie bitte eine Sicherheitsfrage mit der zugehörigen Antwort festlegen und danach mit "OK" bestätigen.

| Sicherheitsfrage und Antwort                                                                                                    | 🌍 esri                                     |
|----------------------------------------------------------------------------------------------------|--------------------------------------------|
|                                                                                                    |                                            |
| Für Ihr Konto wurde keine Sicherheitsfrage fe<br>Mit einer Sicherheitsfrage und der entsprech<br>Antwort können Sie bei Bedarf Ihr Kennwort<br>zurücksetzen. Wählen Sie eine Frage aus den<br>stehenden Dropdown-Menü aus, und geben<br>Antwort in das Eingabefeld ein.<br>Sicherheitsfrage: | estgelegt.<br>enden<br>n unten<br>Sie Ihre |
| Einfachauswahl                                                                                                    | ¢                                          |
| Antwort:                                                                                                    |                                            |
|                                                                                                    |                                            |
| ОК                                                                                                    |                                            |
|                                                                                                    |                                            |

Melden Sie sich wieder ab.

## Kennwort festlegen/vergessen

Sollten Sie noch keine Sicherheitsabfrage erstellt haben, so starten Sie bitte hier: Sicherheitsabfrage

Wenn Sie die Sicherheitsabfrage erstellt haben, gehen Sie bitte auf folgenden Link: <u>https://rbk3.rbkdv.de/portal/home/troubleshoot.html</u>

Das folgende Fenster erscheint, indem Sie Ihren Benutzernamen eintragen.

| Kennwort vergessen                                 | @esri                        |
|----------------------------------------------------|------------------------------|
|                                                    |                              |
| Geben Sie den Benutzern<br>ArcGIS-Konto zugeordnet | amen an, der Ihrem<br>: ist. |
| Benutzername                                       |                              |
| Zurück                                             | Fortfahren                   |
|                                                    |                              |

Nachdem Sie Ihren Benutzernamen eingetragen haben, können Sie auf "Fortfahren" klicken. Darauf erscheint ein Fenster, indem Sie Ihre vorher festgelegte Sicherheitsfrage beantworten müssen und anschließend ein neues Passwort festlegen können.

| ennwort zurücksetzen                                                                                                | () esri                           |
|----------------------------------------------------------------------------------------------------|-----------------------------------|
|                                                                                                    |                                   |
| Beantworten Sie zunächst die Sicherho<br>Kennwort zurückzusetzen. Bei der Ant<br>Groß-/Kleinschreibung zu beachten. | eitsfrage, um Ihr<br>wort ist die |
| In welcher Stadt wurden Sie geboren?                                                                                | >                                 |
| Neues Kennwort                                                                                                    |                                   |
| Neues Kennwort bestätigen                                                                                           |                                   |
| Maria a surge and a surge                                                                                           |                                   |

Das Passwort muss mindestens einen Groß- und Kleinbuchstaben und zusätzlich zumindest eine Zahl beinhalten. Zudem muss es wenigstens 8 Zeichen lang sein.

| Vitor K | appwort                                 |       |
|---------|-----------------------------------------|-------|
| Altes N | ennwort                                 |       |
|         |                                         |       |
| Veues   | Kennwort                                |       |
|         |                                         |       |
|         |                                         |       |
| Kenr    | nwortstärke <mark>: Kein</mark>         |       |
| Das     | Kennwort:                               |       |
|         | Der Benutzername stimmt nicht überein.  |       |
|         | Das neue Kennwort darf nicht mit dem a  | lten  |
|         | Kennwort übereinstimmen.                |       |
| •       | mindestens 8 Zeichen lang               |       |
|         | mindestens 1 Buchstaben (A-Z, a-z) enth | alten |
| ٠       | mindestens 1 Zahlen (0-9) enthalten     |       |
| Connu   | art bastätigen                          |       |
| Kennw   | rort bestätigen                         |       |

Danach bitte die Benutzerverwaltung beenden und sich im Geoportal über den gewohnten Zugang anmelden: <u>https://www.rbk-direkt.de/geoportal/default.aspx</u>